# 亞東WebMail暨校園 網路使用介紹

圖書資訊處 網路技術組 有庠科技大樓三樓 (10301) E - MAIL: <u>lc\_net\_adm@mail.aeust.edu.tw</u> 服務網址: <u>https://net.aeust.edu.tw</u>

# 亞東WebMail (Office 365)

- 設定或使用前,請先完成網路認證,確認電腦能連線外部網站。。
- ▶ 登入帳戶須輸入完整電子郵件地址「學號@mail.aeust.edu.tw」。
- ▶ 建議使用 Chrome 瀏覽器·IE 10 以下版本瀏覽將變為精簡版。
- ▶ 無法下載附件時,清除瀏覽器之 Cookie、快取及暫存即可。。
- ▶ Microsoft Office 2013 以上版本才可支援 Exchange Online。
- ▶ 詳細使用說明,請至本校首頁→行政單位→圖書資訊處→網路技術組→教學文件, 下載「Office 365 Outlook教學」。
- ▶ 如有任何問題請洽校內分機1823 · 我們竭誠為您服務 ·

# 亞東WebMail (Office 365)

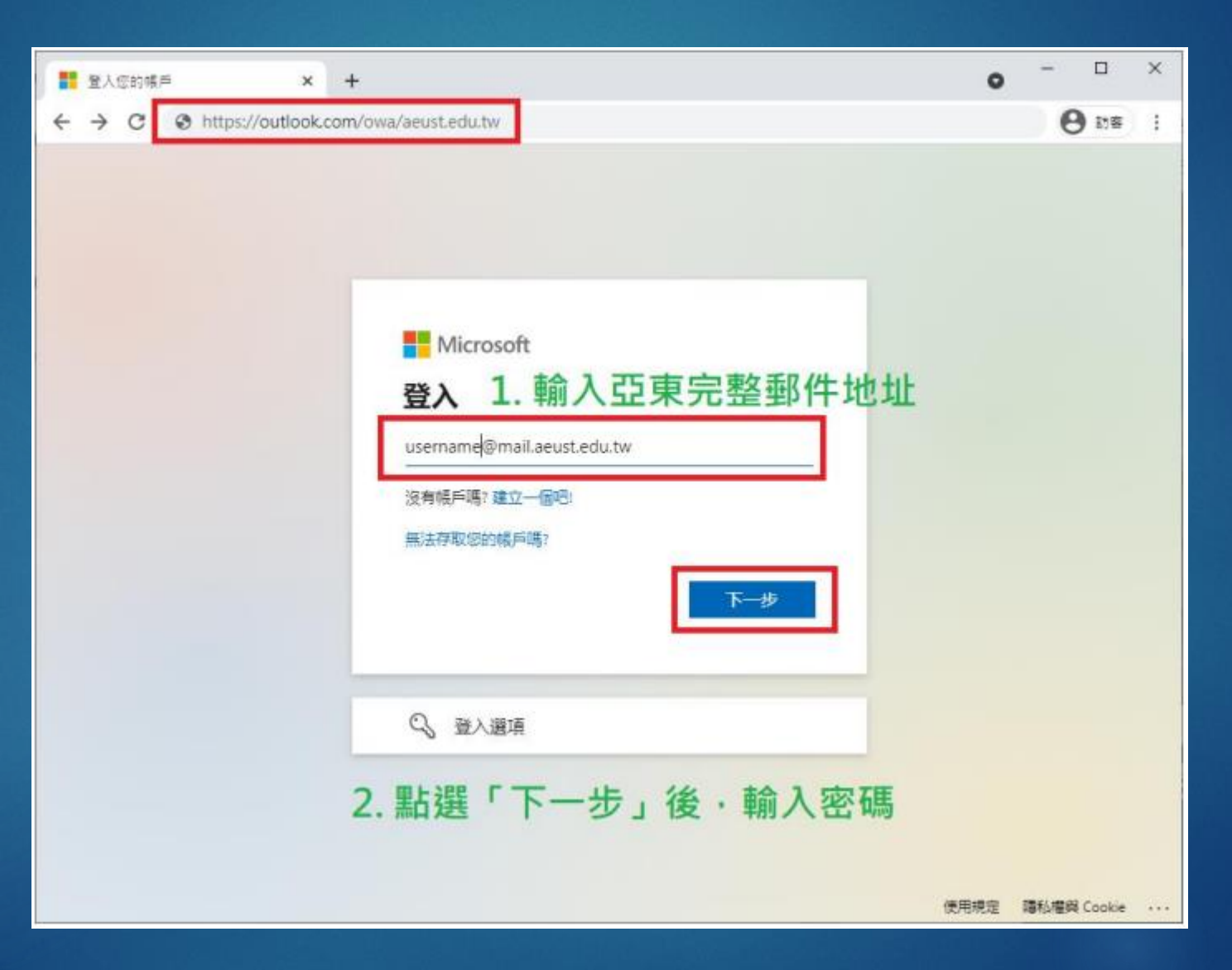

# 亞東WebMail (Office 365)

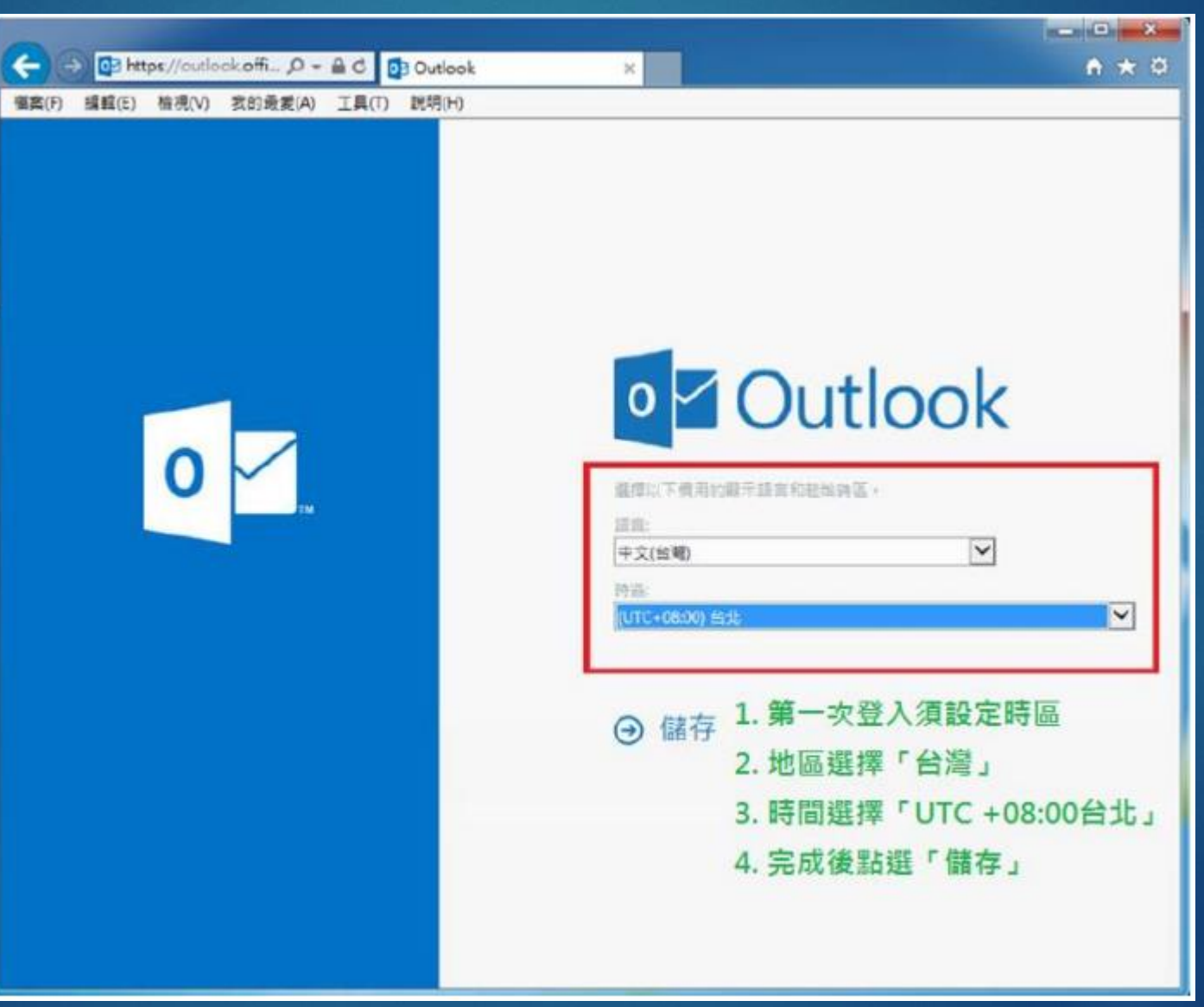

### 有線網路認證

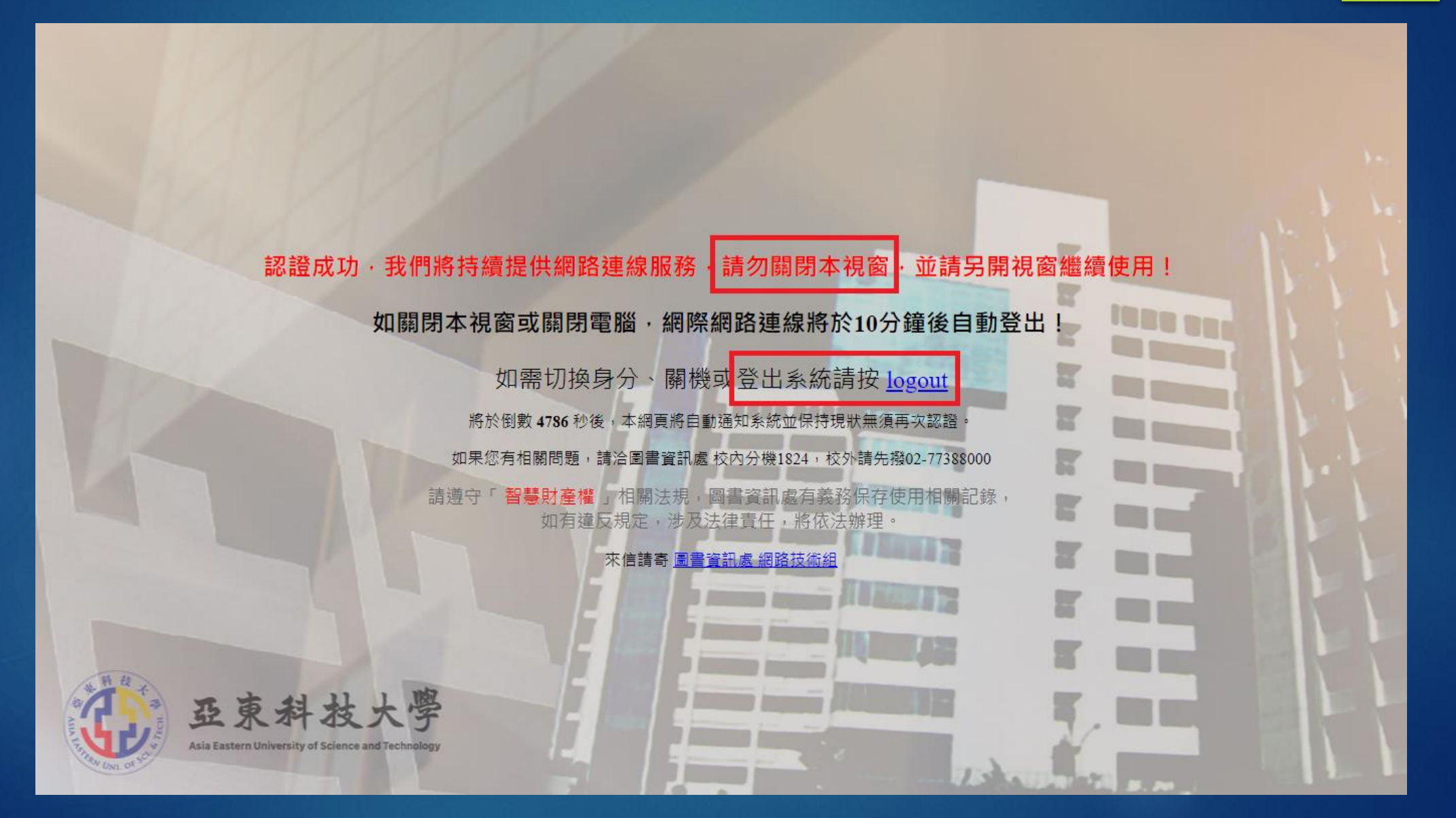

### 有線網路認證

| 歡迎使用亞東科技大學校圖網路 |
|----------------|
| 請輸入亞東網路帳號及密碼:  |

#### 使用者名稱: 使用者密碼: 確認 難開

使用網路之前,請先閱讀以下注意事項:

請使用亞東網路帳號及密碼來登入系統。如忘記密碼請更改密碼。

2. 請先將 proxy 設定移除。

3. 敬請遵守「 <mark>智慧財產權</mark>」相關法規, 圖書資訊處有義務保存使用相關記錄, 如有違反規定, 涉及 法律責任,將依法辦理, "同意"請點選「確認」, "不同意"請關閉本頁面。

**10000 0000** 

F

2

P

1

1

#### ※相關資訊服務障礙申告,請洽校內分機1824,圖書資訊處將竭誠為您服務。

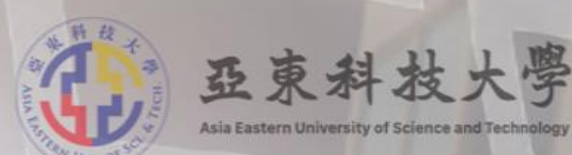

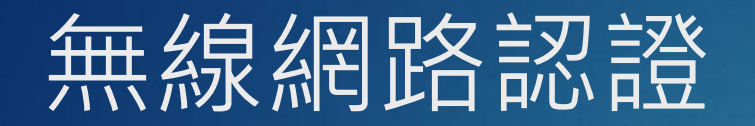

|             | 802.1X 認證                                                         | Web-based      | l 網頁認證                            |
|-------------|-------------------------------------------------------------------|----------------|-----------------------------------|
| Wi-Fi(SSID) | AEUST_WLAN                                                        | AEUST_Guest    | TANetRoaming                      |
| 使用對象        | 全校教職員生                                                            | • 來賓訪客<br>• 廠商 | TANet 無線網路漫遊(供他校師生於<br>本校使用之無線網路) |
| 使用需求        | 一般網路服務                                                            | 一般網路服務         | 跨校漫遊                              |
| 使用方式        | 第一次連線時,請輸入亞東個人帳號<br>及密碼,系統會自動記憶,之後使用<br>時即可快速連線。<br>※最多僅能同時三台設備驗證 | 每次使用須透過網到      | <b>頁登入認證。</b>                     |

### 無線網路認證

- ▶ 設定或使用前,請先確認無線網路(Wi-Fi)已開啟。
- ▶ 登入資訊請輸入亞東個人Portal帳號及密碼。
- ▶ 每帳號限制僅能同時登入三台裝置,第四台以上將無法連線使用。
- ▶ 如帳號密碼輸入確認無誤,但仍無法連接成功時,請參考「Wi-Fi重置方法」,將Wi-Fi設定重置。
- ▶ 他校人士來訪,欲使用本校無線網路服務,請選擇TANet無線網路漫遊「TANetRoaming」。
- ▶ 詳細使用說明,請至本校首頁→行政單位→圖書資訊處→網路技術組→教學文件,下載「亞東科技大
   學校園無線網路設定說明」。
- ▶ 如有任何問題請洽校內分機1824,我們竭誠為您服務。

# 無線網路認證(iOS)

8:35 🔊

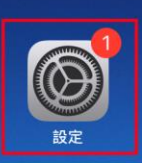

| 8:36         | 54                                    | ••II 4G    | • |  |
|--------------|---------------------------------------|------------|---|--|
| 設            | 定                                     |            |   |  |
| C            | <b>非面に</b><br>Apple ID、iCloud、媒體與購買項目 |            | > |  |
|              |                                       |            |   |  |
| 有可           | 用的軟體更新                                | 1          | > |  |
|              |                                       |            |   |  |
| ≁            | 飛航模式                                  | $\bigcirc$ |   |  |
| <b>?</b>     | Wi-Fi                                 | 未連接        | > |  |
| *            | 藍牙                                    | 開啟         | > |  |
| ((†))        | 行動服務                                  |            | > |  |
| ୭            | 個人熱點                                  |            | > |  |
| VPN          | VPN                                   | 未連線        | > |  |
|              |                                       |            |   |  |
|              | 通知                                    |            | > |  |
| <b>(</b> 1)) | 聲音與觸覺回饋                               |            | > |  |
| C            | 勿擾模式                                  |            | > |  |
| I            | 螢幕使用時間                                |            | > |  |
|              |                                       |            |   |  |
| $\bigotimes$ | 一般                                    |            | > |  |

| 8                          | 3:36 ≁                                                                                                    |            | ∎∎∥ 4G 🔳)                                                                                                    |  |
|----------------------------|----------------------------------------------------------------------------------------------------|------------|----------------------------------------------------------------------------------------------------|--|
| <                          | 設定                                                                                                    | Wi-Fi      |                                                                                                    |  |
|                            |                                                                                                    |            |                                                                                                    |  |
|                            | Wi-Fi                                                                                                    |            |                                                                                                    |  |
| 公)                         | 用網路                                                                                                    |            |                                                                                                    |  |
|                            | treed_T/O                                                                                                    |            | 🔒 🗢 i                                                                                                    |  |
|                            | TANetRoaming                                                                                                    |            | <del>?</del> (i)                                                                                                    |  |
| 其(                         | 也網路                                                                                                    |            |                                                                                                    |  |
|                            | AEUST_Guest                                                                                                    |            | 🕯 🗢 i                                                                                                    |  |
|                            |                                                                                                    |            |                                                                                                    |  |
|                            | AEUST_WLAN                                                                                                    |            | 🔒 🗢 і                                                                                                    |  |
|                            | AEUST_WLAN                                                                                                    |            | • ? (j)<br>• ? (j)                                                                                                    |  |
|                            | AEUST_WLAN                                                                                                    |            | <ul> <li>▲ ≑ (i)</li> <li>▲ ≑ (i)</li> <li>▲ ≑ (i)</li> </ul>                                                                       |  |
|                            | AEUST_WLAN<br>Lice<br>Litt_MLAN<br>其他…                                                                                                    |            | <ul> <li>▲ ≑ (i)</li> <li>▲ ≑ (i)</li> <li>▲ ≑ (i)</li> </ul>                                                                       |  |
|                            | AEUST_WLAN<br>Lice:<br>CIT_MLAN<br>其他…                                                                                                    |            | <ul> <li>▲ ≑ (i)</li> <li>▲ ≑ (i)</li> <li>▲ ≑ (i)</li> </ul>                                                                       |  |
| 詣                          | AEUST_WLAN                                                                                                    |            | <ul> <li>♣ 令 (i)</li> <li>♣ 令 (i)</li> <li>♣ 令 (i)</li> <li>通知 &gt;</li> </ul>                                                      |  |
| 前將的                        | AEUST_WLAN                                                                                                    | 若沒有可用的已知網路 | <ul> <li>▲ 令 (i)</li> <li>▲ 令 (i)</li> <li>▲ 令 (i)</li> <li>▲ 令 (i)</li> <li>通知 &gt;</li> <li>▲ 會顯示可用</li> </ul>                    |  |
| <b>前</b><br>將的<br><b>自</b> | AEUST_WLAN  LOC:  T. ALLAN  LOC:  T. ALLAN  LOC:  DIT. ALLAN  DIT. ALLAN  DIT | 若沒有可用的已知網路 | <ul> <li>▲ 令 (i)</li> <li>▲ 令 (i)</li> <li>▲ 令 (i)</li> <li>▲ 令 (i)</li> <li>通知 &gt;</li> <li>▲ 會顯示可用</li> <li>詢問加入 &gt;</li> </ul> |  |

|     |     | 輸入  | <sup>r</sup> aeus | ST_WL | AN」的 | 密碼 |     |              |
|-----|-----|-----|-------------------|-------|------|----|-----|--------------|
| 取消  |     |     | 輸                 | i入密   | 馮    |    |     | 加入           |
|     |     |     |                   |       |      |    |     |              |
| 使用  | 者名稱 |     |                   |       |      |    |     |              |
| 密碼  |     |     |                   |       |      |    |     |              |
|     |     |     |                   |       |      |    |     |              |
|     |     |     |                   |       |      |    |     |              |
|     |     |     |                   |       |      |    |     |              |
|     |     |     |                   |       |      |    |     |              |
|     |     |     |                   |       |      |    |     |              |
|     |     |     |                   |       |      |    |     |              |
|     |     |     |                   |       |      |    |     |              |
| a   | W   | a r | 1.                |       | / 1  |    | ilo | n            |
| Ч   |     |     |                   |       |      |    |     |              |
| а   | S   | d   | f                 | g     | h    | j  | k   | <u> </u>     |
| ¢   | z   | x   | С                 | v     | b    | n  | m   | $\bigotimes$ |
| 123 | ٢   |     |                   | space |      |    | n   | ext          |
|     | )   |     |                   |       |      |    |     | Ŷ            |
|     |     | -   |                   |       |      | -  |     |              |

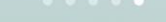

**(**]

# 無線網路認證(iOS)

| 8:38 🕫 |                   | •III 4G 🔲 |
|--------|-------------------|-----------|
|        | 輸入「AEUST_WLAN」的密碼 |           |
| 取消     | 輸入密碼              | 加入        |
|        |                   |           |
| 使用者名稱  | chin              |           |
| 密碼     |                   |           |

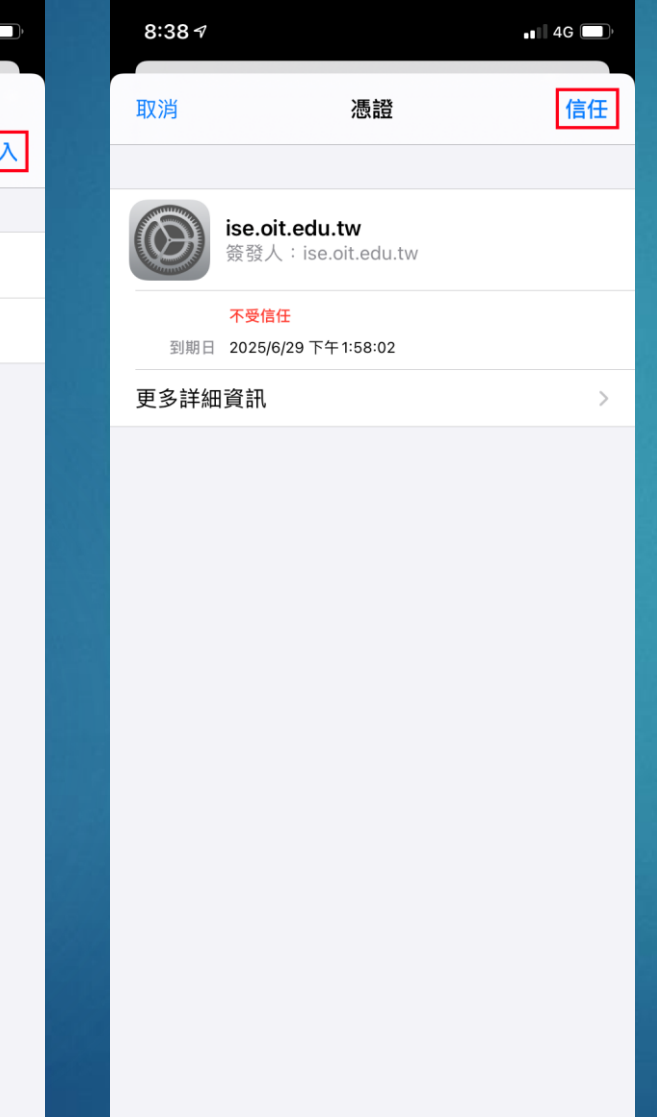

| 8  | ::39 ৵             |            | <b>.ı∥ 奈 ■</b> ) |   |
|----|--------------------|------------|------------------|---|
| <  | 設定                 | Wi-Fi      |                  | • |
|    |                    |            |                  |   |
|    | Wi-Fi              |            |                  | [ |
| ~  | AEUST_WLAN         |            | 🕯 🗢 🚺            |   |
| 公月 | 月網路                |            |                  |   |
|    | OT_SHEE            |            | 🛾 🗢 i            |   |
|    | TANetRoaming       |            | <b>∻</b> (i)     |   |
| 其代 | 也網路                |            |                  |   |
|    | AEUST_Guest        |            | 🔒 🗢 🚺            |   |
|    | Lice               |            | 🕯 🗢 i            |   |
|    | OT_WLAN            |            | 🔒 奈 🚺            |   |
|    | 其他…                |            |                  |   |
|    |                    |            |                  | ٢ |
| 詢  | 問是否加入網路            |            | 通知 >             |   |
| 將的 | 會自動加入已知的網路。<br>網路。 | 若沒有可用的已知網  | 路,會顯示可用          |   |
| 自  | 動加入熱點              |            | 詢問加入 >           |   |
| 當  | Wi-Fi 無法使用時,允許     | 此裝置自動尋找附近的 | 的個人熱點。           |   |

| AEUSI_W                                                 | VLAN                              |
|---------------------------------------------------------|-----------------------------------|
|                                                         |                                   |
| 忘記此網路設定                                                 |                                   |
|                                                         |                                   |
| 自動加入                                                    |                                   |
|                                                         |                                   |
| 專用位址                                                    |                                   |
| Wi-Fi位址                                                 | 220144-80234A                     |
| 使用專用位址可協助您在使用不同的<br>iPhone被追蹤的機率。                       | 勺Wi-Fi網路時,降低您的                    |
| 低數據模式                                                   |                                   |
| 「低數據模式」可協助降低行動網蹈<br>iPhone數據用量。開啟「低數據模<br>背景作業,如「照片同步」。 | 各或您所選特定 Wi-Fi 網路的<br>式」時,會暫停自動更新和 |
| IPV4位址                                                  |                                   |
| 設定IP                                                    | 自動 >                              |
| IP位址                                                    | 172.28.0.142                      |
| 子網路遮罩                                                   | 255.255.0.0                       |
|                                                         |                                   |

|    | 13.19 | 00% |
|----|-------|-----|
| 設定 |       |     |
|    |       |     |
|    |       |     |
|    |       |     |
|    |       |     |
|    |       |     |
| 電話 | 相機    | 記息  |

|          | 13:20     | 60% <b></b> i |  |  |  |  |  |  |  |
|----------|-----------|---------------|--|--|--|--|--|--|--|
|          | 設定        |               |  |  |  |  |  |  |  |
|          | 飛航模式      |               |  |  |  |  |  |  |  |
| <b>(</b> | Wi-Fi     | 尚未連線 >        |  |  |  |  |  |  |  |
| *        | 藍牙        | 關閉 >          |  |  |  |  |  |  |  |
|          | 雙卡與行動網路   | >             |  |  |  |  |  |  |  |
|          | 其他無線連接    | >             |  |  |  |  |  |  |  |
|          | 通知與狀態列    | >             |  |  |  |  |  |  |  |
| ১        | 安靜模式      | >             |  |  |  |  |  |  |  |
|          | 螢幕顯示與亮度   | >             |  |  |  |  |  |  |  |
| R        | 鎖定畫面雜誌與桌布 | >             |  |  |  |  |  |  |  |
|          | 聲音與震動     | >             |  |  |  |  |  |  |  |
| 6        | 指紋與密碼     | >             |  |  |  |  |  |  |  |
|          |           |               |  |  |  |  |  |  |  |

| SD   | <u> </u>                  | 3:20           | 6         | 0% 💷       |
|------|---------------------------|----------------|-----------|------------|
| <    | V                         | /i-Fi          |           |            |
|      |                           |                |           |            |
|      | 開啟Wi-Fi                   |                |           | $\bigcirc$ |
|      | Wi-Fi自動切換<br>目前熱點信號弱時自動切掛 | 奥至信號更強熱點       | $\subset$ |            |
| Wi-F | 1 網路                      |                |           |            |
|      | Lice                      |                |           | (j)        |
|      | AEUST_Guest               |                |           | (j)        |
|      | AEUST_WLAN                |                | (î÷       | (j)        |
|      | 0/7_6uest                 |                |           | (j)        |
|      | OIT_WLAN                  |                |           | (j)        |
|      | TANetRoaming              |                | (((·      | (j)        |
|      | D-Link_DIR-600M           |                | (((•      | (j)        |
|      | FEMH-AUTH                 |                |           | (j)        |
|      |                           | <b>。</b><br>掃描 |           |            |

| ≍ ∞ 🛨  | 13:20 | 59% 💶    | ⊠ 🛃 🛨  | 13:20 | 59% 💷  | ⊠ 🛃 🛨 | 13:20  | 59% 💶        | × so 🛨   | 13:21 | 59% 🔲        |
|--------|-------|----------|--------|-------|--------|-------|--------|--------------|----------|-------|--------------|
| 取消     | 輸入密碼  | 連線       | 取消     | 輸入密碼  | 連線     | <     | EAP 方法 |              | <        | 階段2驗證 |              |
| EAP 方法 |       | peap $>$ | EAP 方法 |       | peap > | PEAP  |        | $\checkmark$ | 無        |       |              |
| 階段2驗證  |       | 無 >      | 階段2驗證  |       | 無 >    | TLS   |        |              | MSCHAPV2 |       | $\checkmark$ |
| CA 憑證  |       | 無 >      | CA 憑證  |       | 無 >    | TTLS  |        |              | GTC      |       |              |
| 身份     |       |          | 身份     |       |        | PWD   |        |              |          |       |              |
| 匿名身分   |       |          | 匿名身分   |       |        | SIM   |        |              |          |       |              |
| 密碼     |       |          | 密碼     |       |        | АКА   |        |              |          |       |              |
| ✓ 顯示密碼 |       |          | ✓ 顯示密碼 |       |        |       |        |              |          |       |              |
|        |       |          |        |       |        |       |        |              |          |       |              |
|        |       |          |        |       |        |       |        |              |          |       |              |
|        |       |          |        |       |        |       |        |              |          |       |              |
|        |       |          |        |       |        |       |        |              |          |       |              |
|        |       |          |        |       |        |       |        |              |          |       |              |

| × so 🛨 | 13:20 | 59% 💷  | × ∞ 🛨 | 13:21 | 59%          | ⊻ ∞ 🛨      | 13:22 | 59% 💶                                                      | 🗵 34.9KB/s 🔶 🖻 🛨 | 13:23                   | 59% 🔲        |
|--------|-------|--------|-------|-------|--------------|------------|-------|------------------------------------------------------------|------------------|-------------------------|--------------|
| 取消     | 輸入密碼  | 連線     | <     | CA 憑證 |              | 取消         | 輸入密碼  | 連線                                                         | <                | Wi-Fi                   |              |
| EAP 方法 |       | peap > | 無     |       | $\checkmark$ | EAP 方法     |       | peap >                                                     | 開啟Wi-Fi          |                         |              |
| 階段2驗證  |       | 無 >    |       |       |              | 階段2驗證      |       | MSCHAPV2 >                                                 | Wi-Fi自動切換        | 助切场夺信號再始執動              |              |
| CA 憑證  |       | 無 >    |       |       |              | CA 憑證      |       | 無 >                                                        |                  | 비 이 가 옷 프 이 까 옷 거 것 않다. | 🧟 (i)        |
| 身份     |       |        |       |       |              | 身份 sys_net |       | $\otimes$                                                  | Wi-Fi 網路         |                         |              |
| 匿名身分   |       |        |       |       |              | 匿名身分       |       |                                                            | AEUST_Guest      |                         | <b>a</b> (i) |
| 密碼     |       |        |       |       |              | 密碼 ••••••  |       | ۲                                                          | OIT_Buest        |                         | <u></u>      |
| ✓ 顯示密碼 |       |        |       |       |              | ✓ 顯示密碼     |       |                                                            | OIT_WLAN         |                         | <u></u>      |
|        |       |        |       |       |              |            |       |                                                            | TANetRoaming     |                         | <u></u>      |
|        |       |        |       |       |              |            |       |                                                            | Lice             |                         | 휾 (j)        |
|        |       |        |       |       |              |            |       |                                                            | D-Link_DIR-600   | N                       | ÷ (j         |
|        |       |        |       |       |              |            |       |                                                            | FEMH-AUTH        |                         | (j)          |
|        |       |        |       |       |              |            |       | <ul> <li>//&gt;/////////////////////////////////</li></ul> |                  |                         |              |

| 🗵 34.9KB/s 🤶 🗉 🛓 | 13:23                                       | 59% 💶    |                                         | 🗵 1.68MB/s 🎅 🖩 | 13:23         | 59% 💷        |
|------------------|---------------------------------------------|----------|-----------------------------------------|----------------|---------------|--------------|
| <                | Wi-Fi                                       |          |                                         | 取消             | AEUST_WLAN 詳情 | 連線           |
| 開啟Wi-F           | 開啟Wi-Fi<br>Wi-Fi自動切換<br>目前熱點信號弱時自動切換至信號更強熱點 |          |                                         | 忽略此網路          |               |              |
| Wi-Fi自重<br>目前熱點信 |                                             |          |                                         | 狀態             |               | 已連接          |
| ✓ AEUST_V        | VLAN                                        | <u></u>  |                                         | 訊號強度           |               | 優            |
| Wi-Fi 網路         |                                             |          |                                         | 連線读度           |               | 72Mbns       |
| AEUST_0          | Guest                                       | ()<br>() |                                         | 安全性            |               | 802.1x EAP   |
| OIT_Gue          | OIT_Guest                                   |          |                                         |                |               |              |
|                  |                                             |          | IP 位址                                   |                |               | 172.28.1.176 |
| OIT_WLA          | OIT_WLAN                                    |          | <ul> <li>(i)</li> <li>EAP 方法</li> </ul> |                |               | peap >       |
| TANetRo          | TANetRoaming<br>Lice<br>D-Link_DIR-600M     |          |                                         |                |               |              |
|                  |                                             |          |                                         | 階段2驗證          |               | MSCHAPV2 >   |
| Liec             |                                             |          | CA 馮諮                                   |                |               | 無 >          |
| D-Link_D         |                                             |          |                                         | C) ( )EALL     |               |              |
| FEMH-AL          | лн                                          |          |                                         | 身份。如此,         | t             | $\otimes$    |
|                  | 「「」「「」」                                     |          |                                         | 匿名身分           |               |              |